## How to find your old Child Tickets and Linked Data -

All tickets were migrated over with a "TAG" Marker of the Admin's Original Ticket and the Child/Parent ticket.

| -                                                                  | -       |
|--------------------------------------------------------------------|---------|
| Assignee*                                                          | take it |
| 🛞 New Deal - Leas Christina C                                      | ×       |
| Followers ()                                                       | follow  |
|                                                                    | ~       |
| Sharing                                                            |         |
|                                                                    | ~       |
| Form                                                               |         |
| Tas                                                                | ~       |
| 44.534 × flextginternal ×                                          |         |
| lease eal × noupdateresponse                                       | ×       |
| project_441779 × project_child 3<br>threaded × zendesk_migration 3 | ×       |
| Joh Number                                                         |         |

To find these tickets you will add that tag to the search icon here: Copy tag by highlighting and copy/paste then add to search icon on the top right corner of the screen:

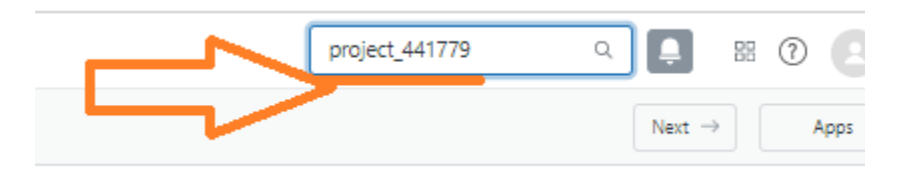

Select the correct ticket choice and you can view at will.

| Last #245                                                                   | Tucson Bapti<br>1427 | ist Chu × Q                                        | Search × + Add<br>project_441779                            |             |                    |           |  |  |  |  |  |
|-----------------------------------------------------------------------------|----------------------|----------------------------------------------------|-------------------------------------------------------------|-------------|--------------------|-----------|--|--|--|--|--|
|                                                                             |                      |                                                    |                                                             |             |                    |           |  |  |  |  |  |
| Qp                                                                          | Q, project_441779    |                                                    |                                                             |             |                    |           |  |  |  |  |  |
|                                                                             |                      |                                                    |                                                             |             |                    |           |  |  |  |  |  |
| Tickets (4) Articles (0) Users (0) Organizations (0) Side conversations (0) |                      | Users (0) Organizations (0) Side conversations (0) |                                                             |             |                    |           |  |  |  |  |  |
|                                                                             |                      | ID                                                 | Subject                                                     | Requested o | Updated 😄          | Requeste  |  |  |  |  |  |
|                                                                             |                      |                                                    |                                                             |             |                    |           |  |  |  |  |  |
|                                                                             | P                    | #2451427                                           | East Tucson Baptist Church ( Lease with CIT, Lease Return ) | Sep 06      | Today 04:03 am     | Christina |  |  |  |  |  |
|                                                                             | c                    | #2477015                                           | East Tucson Baptist Church ( Lease with CIT, Lease Return ) | Sep 06      | Wednesday 11:02 am | Christina |  |  |  |  |  |
|                                                                             | _                    |                                                    |                                                             |             |                    |           |  |  |  |  |  |
|                                                                             | •                    | #2453248                                           | East Tucson Baptist Church ( Lease with CIT, Lease Return ) | Sep 02      | Today 03:02 am     | Kelli Dax |  |  |  |  |  |
|                                                                             | c                    | #2480936                                           | East Tucson Baptist Church                                  | Sep 07      | Wednesday 09:03 am | Christina |  |  |  |  |  |
|                                                                             |                      |                                                    |                                                             |             |                    |           |  |  |  |  |  |

To Link the 2 tickets or in this case all 4, go back to your ticket and select the Apps Icon in the top right corner of the ticket.

|      | $Next \rightarrow$ | Apps  |
|------|--------------------|-------|
| Apps |                    | ⊚ C Í |

Select the "Linkets" Application and add the project tag number (project\_441779) and all tickets with those parent tags will show up for you to link as you please.

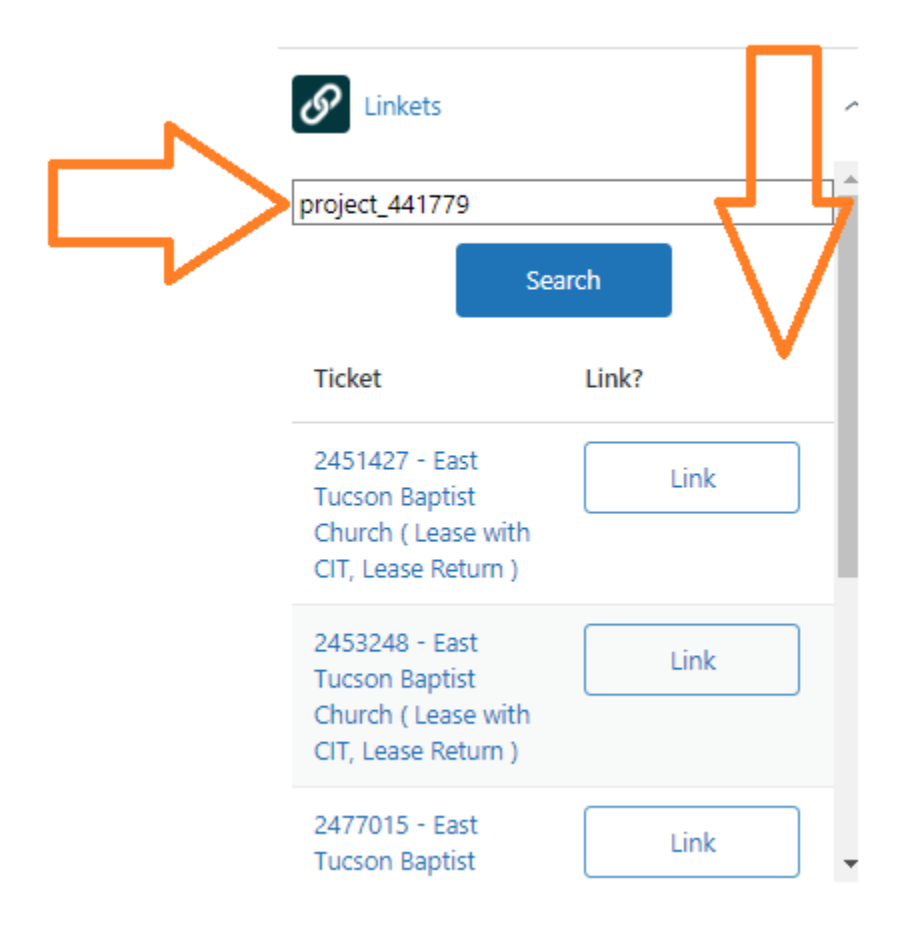

Select the Link Button and choose how it relates to your ticket:

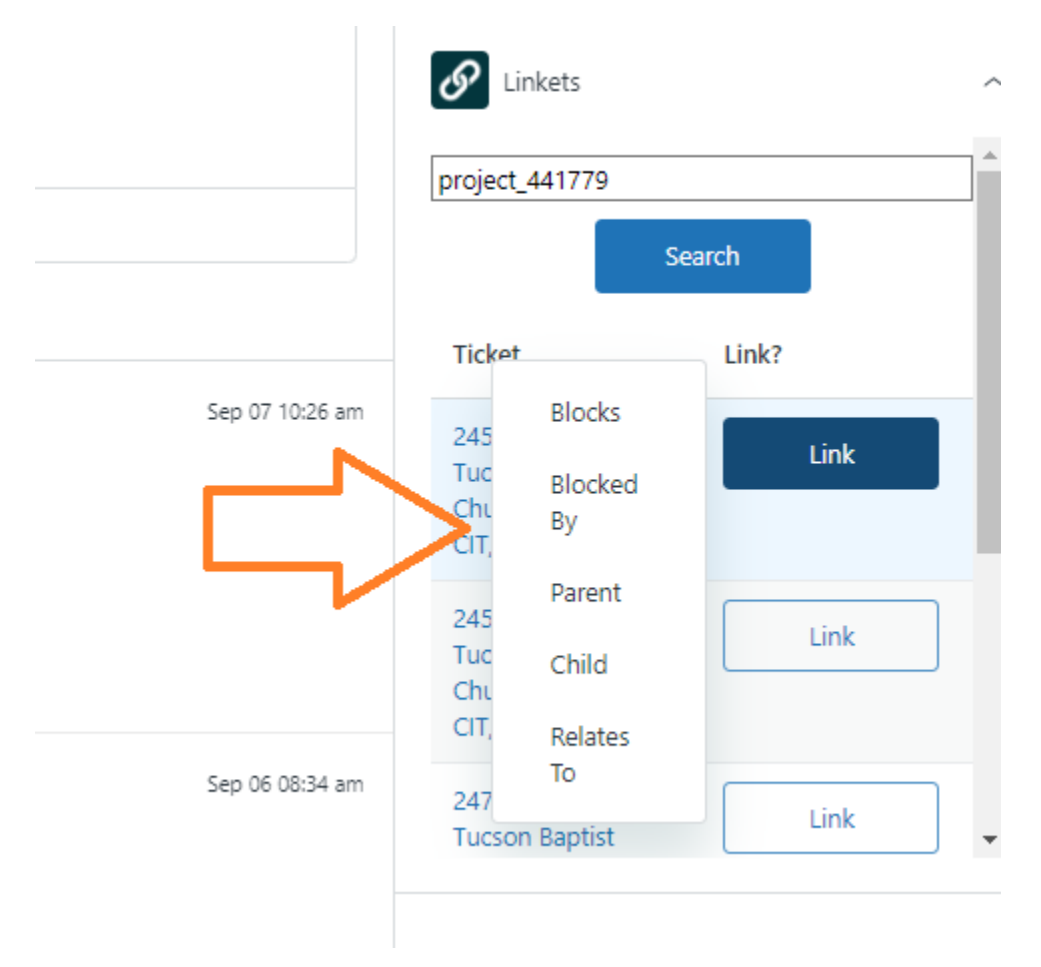

As for going Forward you can make New child tickets by creating "Side Conversations" found at the top of the ticket here:

| Christina Casados  | PENDING Ticket # | 2451427 Side conversations +                                                                                                    |
|--------------------|------------------|----------------------------------------------------------------------------------------------------|
| Deal - Leasi Chris | take it          | East Tucson Baptist Church (Lease with CIT, Lease Return)<br>Sep 06 08:34 am • Christina Casados christina.casados@flextg.com (change) • from Zendesk Support |
|                    | follow           | Public reply Internal note To Christina Casados (8)                                                                                                    |